## Cayuse IRB System – Quick Start Instructions

#### Getting to the Cayuse webpage

1. Type the direct web address: https://isu-idp.cayuse424.com

You can also get to Cayuse through the Office of Research webpage. (Go to ISU.edu. Go to Quick Links and select Office of Research. From the Research Outreach and Compliance menu select "Using Human Subjects". In the Using Human Subjects section select Protocol Information. In the middle of the page, in the Cayuse IRB section is the link to Cayuse IRB system.)

Logging on

2. Sign in with your Bengal username and password.

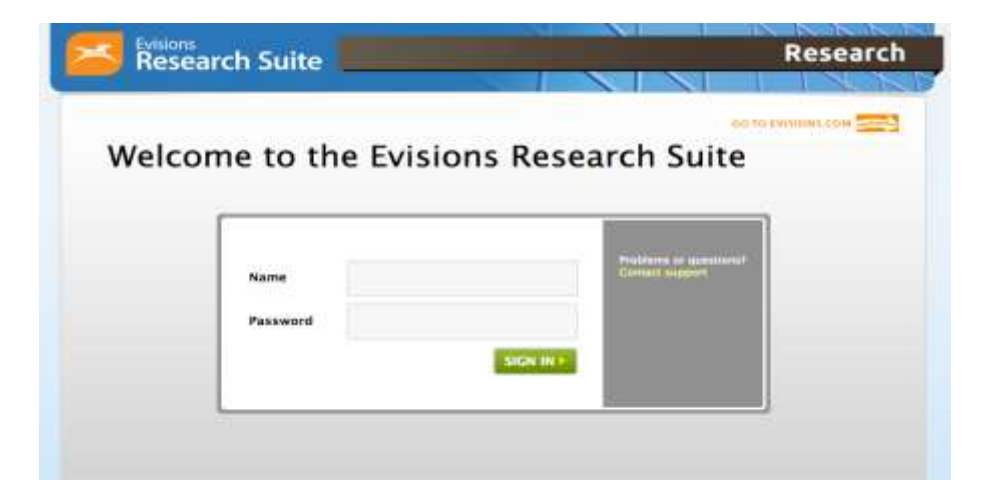

3. Select Cayuse IRB (Human Studies Compliance)

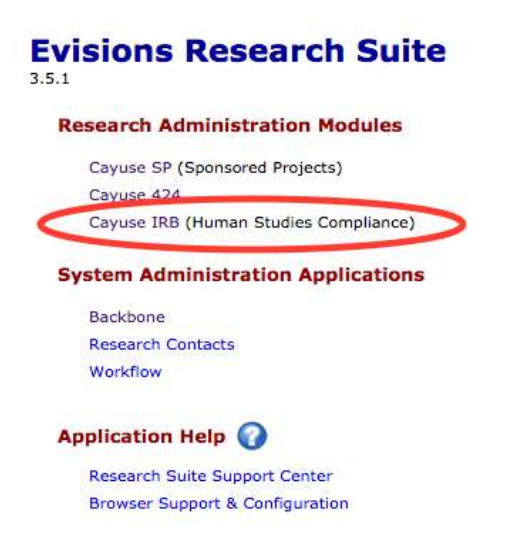

## Cayuse IRB System – Quick Start Instructions

# **Creating a New IRB Application**

4. Click the "New Study" button

| Myfilit Issuedar - |               |                       |   |                 | A Auralian        |
|--------------------|---------------|-----------------------|---|-----------------|-------------------|
| C                  | 0<br>in-Draft | 0<br>Awating Assessed | B | 2<br>Pre-Review | 2<br>Under Review |
| Wyltania           |               | He Saw                |   | Sanatime - Iree |                   |
| 10011020-007       | 1047-0-12     |                       |   | a seal          | 1                 |
| 000210000.27       | Tear Study 8  |                       |   | BRUND-Mend      |                   |
|                    |               |                       | ~ |                 | 1                 |
|                    |               | ~                     |   |                 |                   |
|                    |               |                       |   |                 | 0                 |
|                    |               |                       |   |                 |                   |
|                    |               |                       |   | ispen           | . 9               |
|                    | YourAd        |                       |   |                 |                   |

5. Enter a name for your study and save.

| hala handirah                      | But Doll                                 |                      |                   |  |
|------------------------------------|------------------------------------------|----------------------|-------------------|--|
| Dense fillen                       |                                          |                      |                   |  |
| Approxillans<br>Na<br>Anonem<br>Na | Equivalentes<br>14A<br>Deset Data<br>14A | Organisation<br>N.M. | Active Educations |  |

6. Click the "New Submission" button and choose "Initial" from the drop down menu.

| Bader Soly Details            |                         |             |                   |           | - New Market |
|-------------------------------|-------------------------|-------------|-------------------|-----------|--------------|
|                               | Study Details           |             |                   | Schrösten |              |
|                               |                         |             |                   |           |              |
| 188-FY2017-15 1011,5um.2014   |                         |             |                   |           |              |
| 2 MDF & bears % Lincitropolar |                         |             |                   |           |              |
| Approximation                 | Support in Land         | Separation. | Autor Internation |           |              |
| Server 10.5                   | Classed Barter<br>14.14 |             |                   |           |              |
| Kecamana Atacmenta            |                         |             |                   |           |              |
| Team Metaber                  |                         | Role .      | Number            | Densit    |              |
| No Kie Ihale Cartaclu         |                         |             |                   |           |              |

## **Cayuse IRB System – Quick Start Instructions**

7. Either click the "Edit" button or under Required Tasks click "Assign PC"

| 1 Szörladanis altrivossancham                | > 2 Aventing Approv | a serie al series de la series de la series | > 3 Printzinian Syngan and Constant   |  |
|----------------------------------------------|---------------------|----------------------------------------------------------------------------------------------------|---------------------------------------|--|
| Initial<br>IRB-EX2017-13 - TEST, Shuty, 2016 |                     |                                                                                                    |                                       |  |
| PL Torra Taley                               | Current Analyst:    | Dechlor:                                                                                                    | Required Tasks                        |  |
| Review Type:<br>NoA                          | Reader Reamt.       | Meaning Date .<br>1905                                                                                                    | Ansian PE     Constructor Substantian |  |
| Approvate Task History                       |                     |                                                                                                    |                                       |  |
| Research Team                                |                     |                                                                                                    |                                       |  |

8. Complete the questions. Use the left and right arrow button to move to the previous and next page. Attach relevant documents when prompted. <u>Save often!!</u>

| TEST_Stu                  | dy_201 | 6 - Initial Boomer                                                                                                    |                                          | 2       |
|---------------------------|--------|----------------------------------------------------------------------------------------------------|------------------------------------------|---------|
| Sectors 1                 | Inv    | estigator and Project Information                                                                                                    | )                                        |         |
| Application for Continues | 5      | In the for the constraints of water for parts for the second period constraints (SE), this beam is the for the second based based to (SE). This beam is used to indee algebra for a for them of based to second constraints (SE) and the second constraints (SE).                                                                                                    | Rectioner, and the three reast top       | . 0     |
| Grifficities              | - 54   | <ul> <li>Other resultion (NE) Werk Reserve Or consister, O EXCEL Useding Resp ROM.</li> <li>Show the Statement of a reserved consister, of the D Excel and the Constrained Excel and the Solitated Excel and the Solitated Excel and Excel and Excel and Excel and Exc</li></ul> | n an an an an an an an an an an an an an | 10 BOOM |
| 1                         | 54     | New Internation     Notion Planamouse     State of the state of the state of t        |                                          |         |
|                           | 1378   | Nexes of Tanly<br>No for second (Tan) Amplitude Installing Kolom                                                                                                    |                                          |         |
|                           | 102    |                                                                                                    |                                          |         |

### Cayuse IRB System - Quick Start Instructions

#### To Return to an IRB in Progress

- 1. Go to the Cayuse webpage (https://isu-idp.cayuse424.com)
- 2. Log in with your Bengal ID and password.
- 3. Select Cayuse IRB (Human Studies Compliance)
- 4. Under "My Tasks" click on the study you wish to work on.

| Paloc hanning 1 |               |                     |               |                    | * New York         |
|-----------------|---------------|---------------------|---------------|--------------------|--------------------|
| C               | 1<br>In-Druh  | Awating Approval    | B             | 2<br>Pre-flavitere | 2<br>Linder Geniew |
| Hi hare         |               | areas               |               | Submitting Symp    | 1                  |
| HB FORST M      | 101,3144,2234 | internation D       | sente himisia | and a              | 4                  |
| RB FORM MIT     | Anne in 12    |                     |               | Witchmett          | ¥.                 |
| 88.6(213.2)     | Textlory3     |                     |               | Modification       |                    |
|                 |               |                     |               | Bereval            |                    |
|                 |               |                     |               | Contract .         | E                  |
|                 |               |                     |               | Disce              |                    |
|                 |               |                     |               | inere -            |                    |
|                 | (few All      |                     | Fine #3       |                    |                    |
| -               |               | Balanianayo Bilan - |               | Expired Busines    |                    |
|                 |               |                     |               |                    |                    |
|                 | 8             |                     | 6             |                    |                    |
|                 |               |                     |               |                    |                    |
|                 |               |                     |               |                    |                    |

5. In the Submission Details section, click Edit.

| Note: Budy Galialy Selections Details                                                                                                    |                                                  |                                           |                                                                                                    |              |
|----------------------------------------------------------------------------------------------------|--------------------------------------------------|-------------------------------------------|----------------------------------------------------------------------------------------------------|--------------|
| 1 School and the set of the second set of the second set of the se | 2 (111117211)                                    |                                           | The first of the particular sector of the sector of the se | 4 Statements |
| teittal<br>In tooti 7 (5) (TENT States 2018<br>V Mar 19 T T Deven                                                                                                    |                                                  |                                           |                                                                                                    |              |
| Pe.<br>Therman Harden<br>Review Types<br>140                                                                                                    | Carrent Ansiyer:<br>Inch<br>Review Repub<br>Tech | Decision<br>rpin<br>Meeting Datas<br>ruin | Resident Paris<br><i>Constant D</i><br><i>Constant Scientister</i>                                                                                                    |              |
| Agentruly Task Hastory                                                                                                    |                                                  |                                           |                                                                                                    |              |
| Reinstein Team                                                                                                    |                                                  |                                           |                                                                                                    |              |
| Norge<br>Norgetten                                                                                                    | Res.                                             | Read                                      |                                                                                                    | Date         |

6. Continue editing. (Reminder: you can use the navigation links on the left side of the screen to jump to any section. See red circle below)

7. The submission is ready to submit once all sections are check-marked in green. Then click "Routing" and "Complete Submission".

| * STUDY TEST Study                                              | 2016 - Initial                                                                                                    |                                                                                                    |                                                                                                    |                                                             |
|-----------------------------------------------------------------|----------------------------------------------------------------------------------------------------|----------------------------------------------------------------------------------------------------|----------------------------------------------------------------------------------------------------|-------------------------------------------------------------|
| Sectors                                                         |                                                                                                    |                                                                                                    |                                                                                                    |                                                             |
| investigator and Pro.                                           | Certification                                                                                                    |                                                                                                    |                                                                                                    |                                                             |
| Application for Certi.                                          | By signing below, the Principal Investigato                                                                                                    | and co-Principal Investigators (If any) assure the IR                                                                                                    | 9 that all procedures performed during this pro                                                                                                    | iect will be conducted                                      |
| Participant informat_                                           | from the submitted protocol ffor asample,<br>implementation                                                                                                    | i chango in principal investigator, sponsorship), rese                                                                                                    | arch purposes, participant recruitment procedu                                                                                                    | res, research method                                        |
| Study Information                                               |                                                                                                    |                                                                                                    |                                                                                                    |                                                             |
| Continuition                                                    | By signing below, the Principal Investigate<br>1. The information in this application i<br>2. Uve will comply with all foders, tai<br>3. Uve will ensure that the consent on<br>4. Uve will assume that the consent on<br>5. Uve will promptly report any deviat<br>6. If a faculty advisor is required (see b | and co-Principal Investigators (II any) certify the fol<br>accounts and complete<br>w, and institutional policies and procedures to prote<br>biffies of research investigators and have received<br>costs and research procedures as placebed herein a<br>costs or adverse events to the IRB.<br>dow), then lives agree to meet regularly with the foc | lowing:<br>ct furman subjects in neisearch<br>the required training in human research particl<br>is followed with overy participant in the resear-<br>uity advisor listed below to discuss the program | sant protection as specifi<br>di<br>s of the study and to s |
|                                                                 | •<br>Q I, and all others identified here                                                                                                    | n an teachdorn of the teasarch teach, have read and u                                                                                                    | eleratand the above statement.                                                                                                    |                                                             |
|                                                                 | Faculty Advisor                                                                                                    |                                                                                                    |                                                                                                    |                                                             |
|                                                                 | Applicable only when the Princlast Invest As faculty advisor for this study, I certify th                                                                                                    | gator is not an assistant professor, associate profes                                                                                                    | sor, or professor for their clinical counterparts                                                                                                    | 2 at Idaho State Univ                                       |
| Duckes Back Detaily Submasko Details                            | that all applicable leave and policies will be                                                                                                    | sloved.                                                                                                    |                                                                                                    |                                                             |
| 1 InDraft<br>Indefinition half himsenfers                       | 2 (1111/11)                                                                                                    | Terranetare 3                                                                                                    | Pro Review<br>Laborate transportation for mode                                                                                                    | 4                                                           |
| Initial<br>IRB FV2017-15-TEST Study 2018<br>Call POF + 2 Delete |                                                                                                    |                                                                                                    |                                                                                                    |                                                             |
| n                                                               | Convet Analyst:                                                                                                    | Decision:                                                                                                    | Required Tanks                                                                                                    |                                                             |
| Thaman Rollery<br>Review Type:<br>Not                           | AUA<br>Rantew Sconc:<br>AUA                                                                                                    | Nuch<br>Heating Date:<br>Nuch                                                                                                    | <ul> <li>Anton (5)</li> <li>Anton (5)</li> <li>Canadda Subministr</li> </ul>                                                                                                    | >                                                           |
| Approvals Task History                                          |                                                                                                    |                                                                                                    |                                                                                                    |                                                             |
| Research Team                                                   |                                                                                                    |                                                                                                    |                                                                                                    |                                                             |
| Nor a                                                           | Raiw                                                                                                    | Result                                                                                                    |                                                                                                    | Dah                                                         |

#### Tips for Advisors

- Your student will complete the IRB as the principle investigator and list you as advisor. Advisors do not have editing privileges in the IRB. If you want to be able to edit the IRB, have the student add you as a co-investigator.
- If you are interested in receiving the emails that go to the student/PI, have the student add you as an additional administrative contact.
- Since there is no approval workflow in Cayuse, consider having the student save a PDF and send it to you for review before submission.